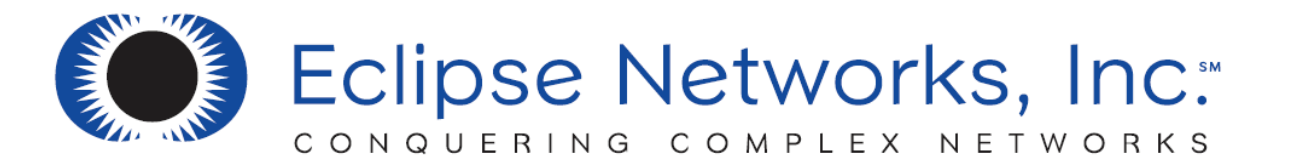

# NETWORK SUPPORT REQUEST PROCESS

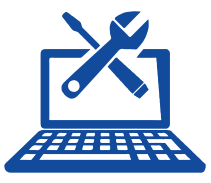

#### TO REQUEST COMPUTER SUPPORT

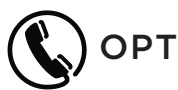

## OPTION 1: CALL OUR SERVICEDESK 770.399.9099 OPTION 1

Please call our ServiceDesk if you Consider your Request Urgent.

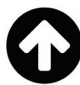

## **OPTION 2: SUPPORT ICON**

- 1. Look in the lower right corner of your computer screen on the task bar to find our icon.
- 2. Right-click on the ficon and choose OPEN A SERVICEDESK TICKET.

| Click<br>Refr | Click to Open ServiceDesk Ticket   ServiceDesk@eclipse-networks.com   ServiceDesk 770-399-9099 opt1<br>Refresh |  |  |   |   |   |    | 5:33 PM     |
|---------------|----------------------------------------------------------------------------------------------------|--|--|---|---|---|----|-------------|
| 00            |                                                                                                    |  |  | - | S | - | 32 | 9/29/2019 - |
|               |                                                                                                    |  |  |   |   |   |    |             |

- 3. This will automatically open your default email client with the support email address populated.
- 4. Please enter as much information as possible about the problem you are having, including your contact information. This will reduce the amount of time it takes to resolve your issue.

#### OPTION 3: OPEN A TROUBLE TICKET VIA EMAIL

- 1. Send an email to ServiceDesk@eclipse-networks.com
- 2. This will automaticall submit a service ticket into our ticketing system.
- 3. Please enter as much information as possible about the problem you are having, including your contact information. This will reduce the amount of time it takes to resolve your issue.